2022 4

| 2      |
|--------|
|        |
| 3      |
| ۰<br>۲ |
|        |
|        |
| 5      |
|        |
| 6      |
| ۲<br>۲ |
|        |
|        |
|        |
|        |
|        |
| 14     |
| 14     |
|        |
|        |
|        |
|        |
|        |
|        |
|        |
|        |
|        |
|        |
|        |

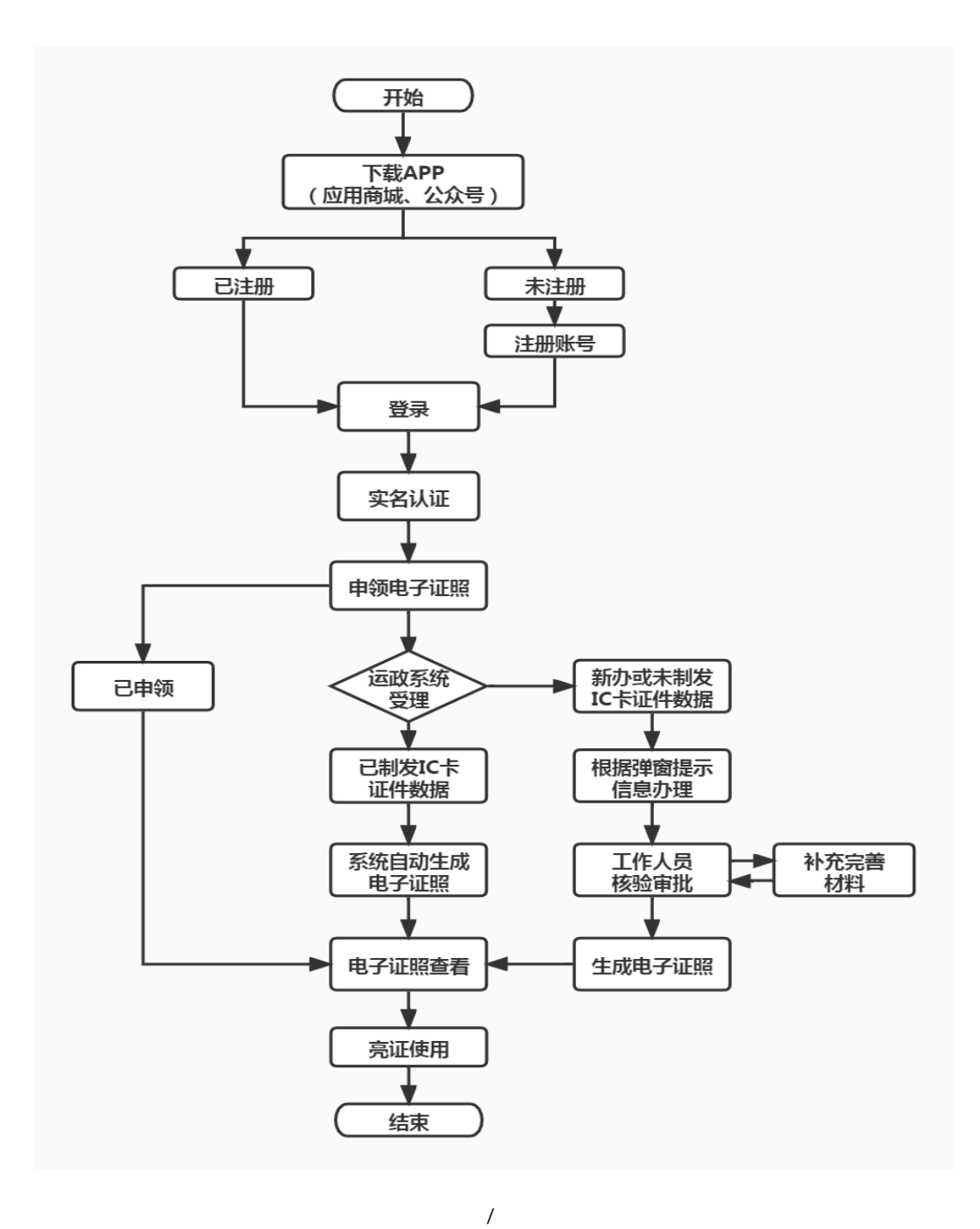

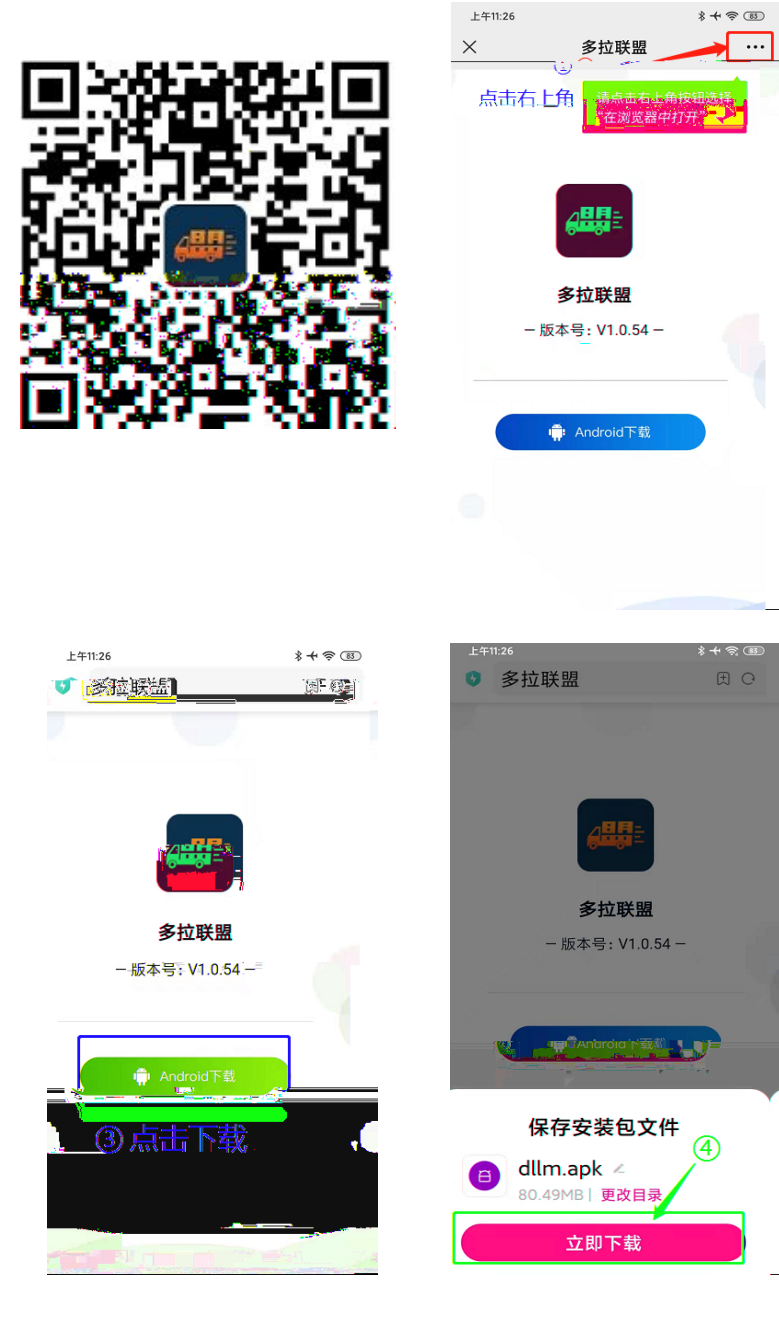

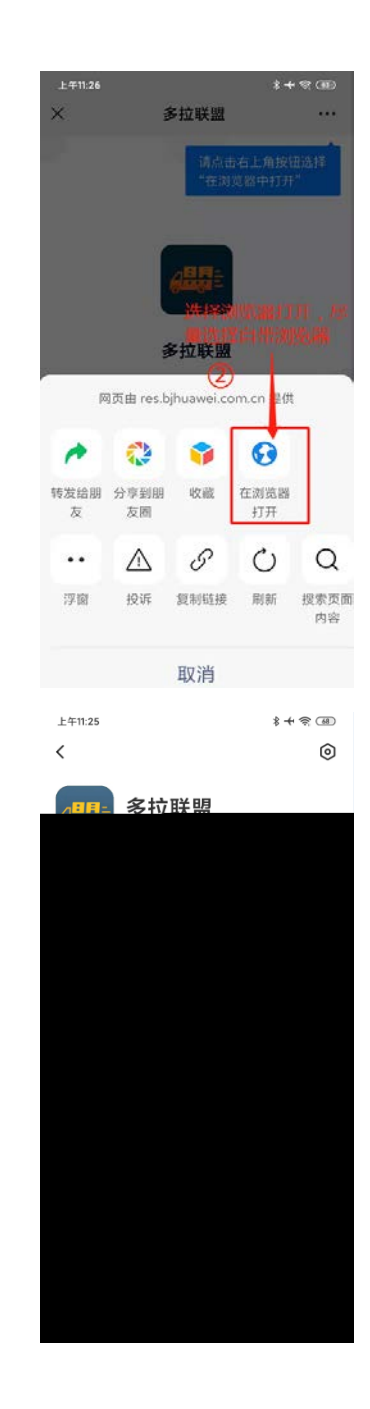

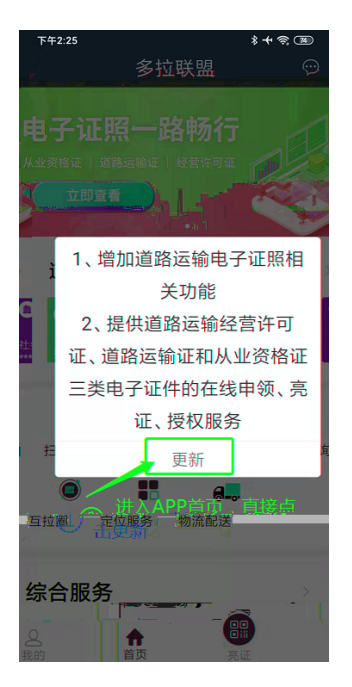

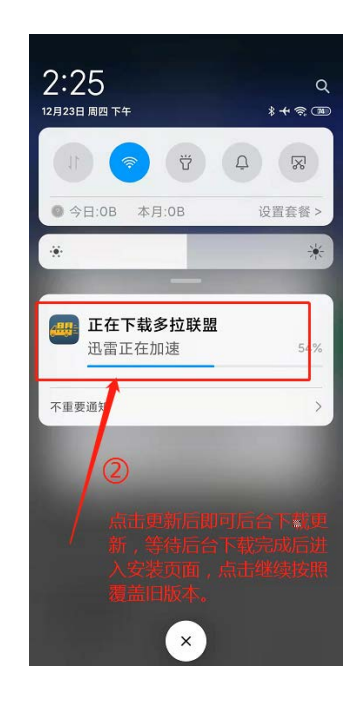

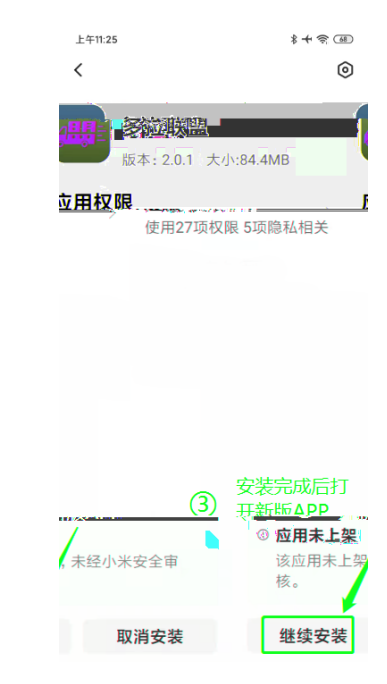

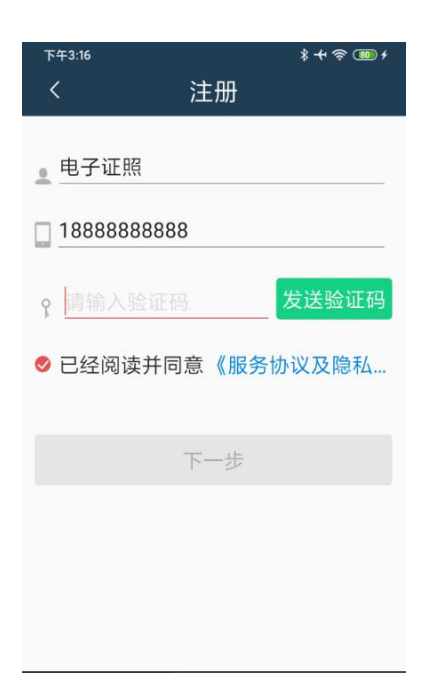

| Ŧ        | 午3:23       | *+?   |
|----------|-------------|-------|
|          | 登录          |       |
| <u>+</u> | 请输入手机号码     |       |
| 6        | 8-20位字母、数 🚺 |       |
|          |             |       |
| 忘        | 记密码?        | 快速注册→ |

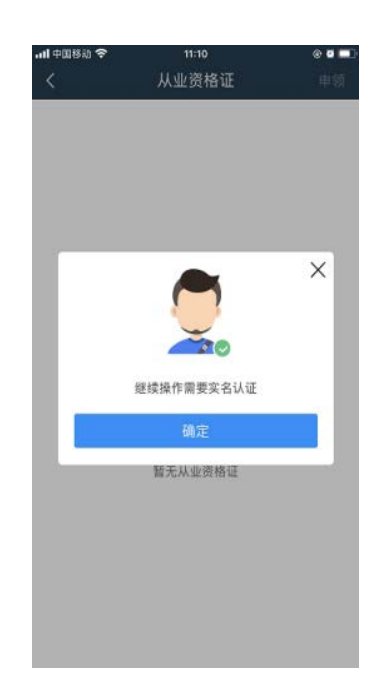

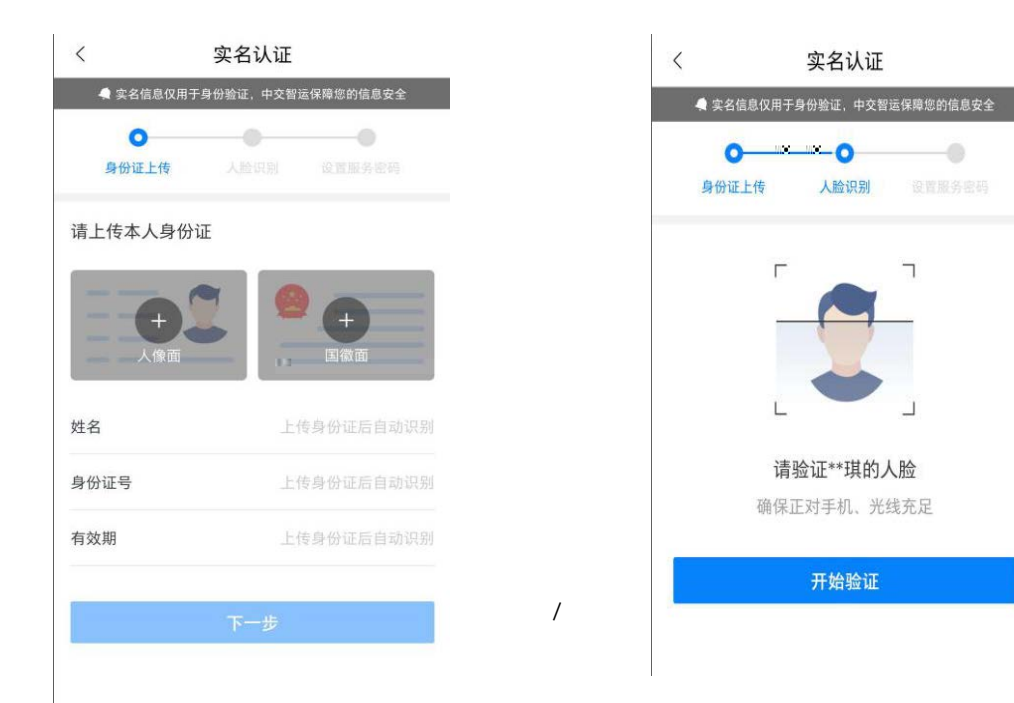

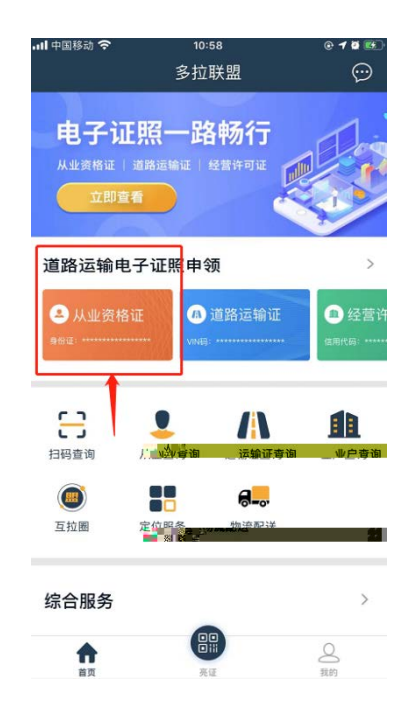

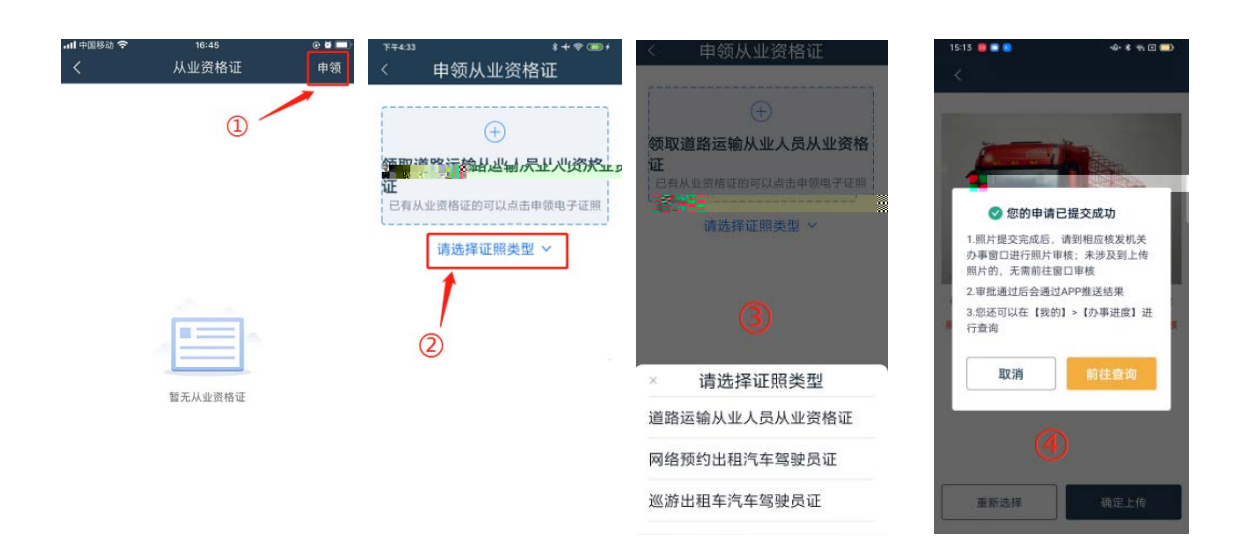

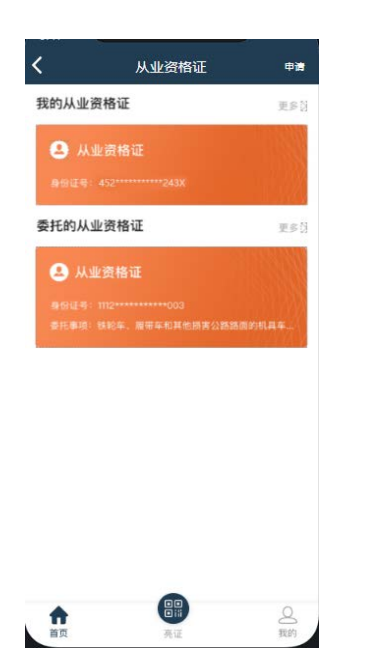

综合服务

合直页

2 我的

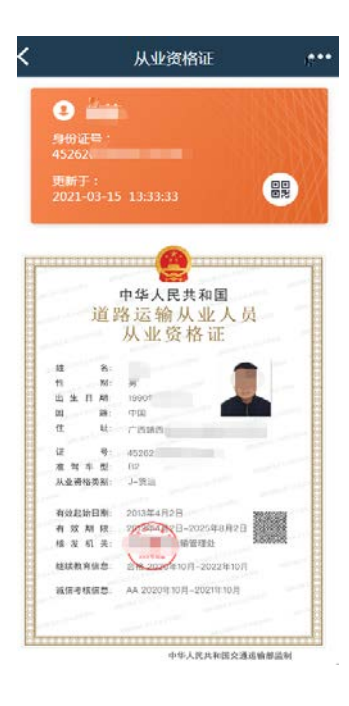

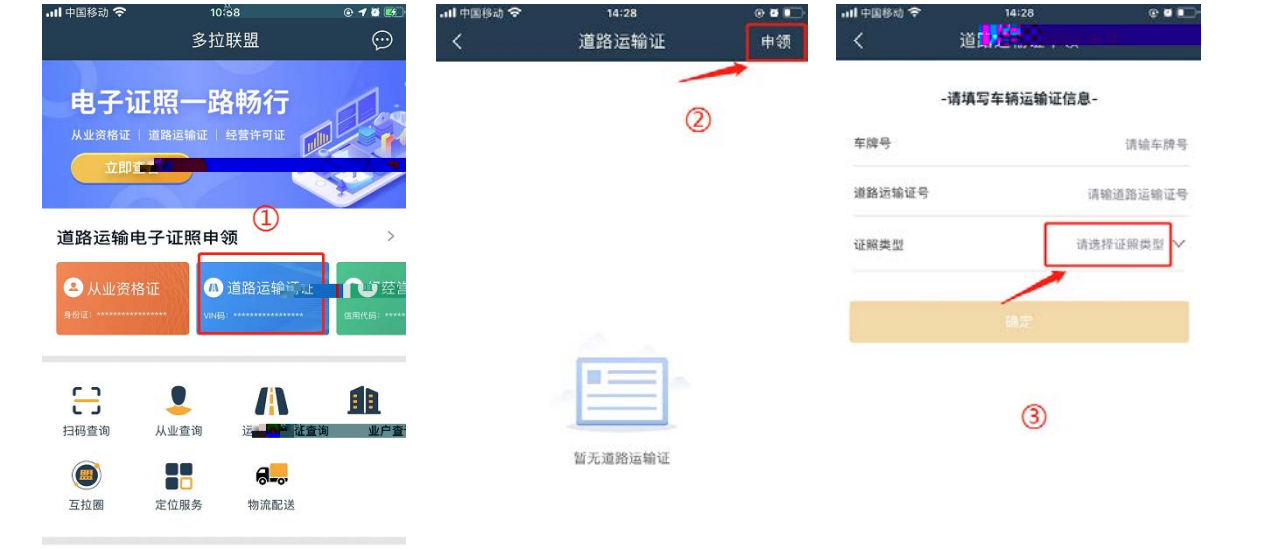

| ul 中国移动 🗢<br>〈 | 14:28<br>道路运输证申领      | 0 Q 🔳    | utl 中国移动 令<br>く | <sup>14:41</sup><br>道路运输证申领 | @ <b>@ #</b> | 11:44 🛤 🕸 🔜 🖬                                              | * ↔<br>道路运输证   |
|----------------|-----------------------|----------|-----------------|-----------------------------|--------------|------------------------------------------------------------|----------------|
|                | -请填写车辆运输证信/           | 息-       |                 | -请填写车辆运输证信息                 | Ļ-           |                                                            |                |
| 车牌号            |                       | 请输车牌号    | 车牌号             |                             | 桂 ABC123     |                                                            |                |
| 道路运输证号         |                       | 请输道路运输证号 | 道路运输证号          |                             | 451000001122 | 4.<br>更新于<br>20 <mark>21、</mark>                           |                |
| 证照类型           |                       | 道路运输证 🗸  | 证照类型            |                             | 道路运输证 ~      |                                                            | 6              |
|                |                       |          |                 | HE<br>S                     |              | 宝户名称 基<br>基 建分析机 基<br>建物的可提合<br>和 (身)机<br>和 (身)机<br>和 (身)机 |                |
| ×              | <mark>请</mark> 选择证照类型 |          |                 |                             |              | 发 江 日<br>第一 6<br>桂 炙 机 关:                                  |                |
| 道路运输证          |                       | 4        |                 |                             |              | 举的有效则是<br>技术等级评定:                                          | 20210600       |
| 网络预约出租         | 1汽车运输证                |          |                 |                             |              | [ <del>]</del>                                             | 中华人民共和国交通运输部监制 |
|                |                       |          |                 |                             |              |                                                            |                |

| 中国移动 令<br>ぐ | <sup>14:41</sup><br>道路运输证申领 | © ¤ •        |
|-------------|-----------------------------|--------------|
|             | -请填写车辆运输证信息-                |              |
| 车牌号         |                             | 桂ABC123      |
| 道路运输证号      |                             | 451000001122 |
| 证照类型        |                             | 道路运输证 🗸      |
| 当前车辆        | 提示                          | 「古确定         |
|             | 1                           |              |

| <            | 上传照片                                   |           |
|--------------|----------------------------------------|-----------|
| 业户名称         |                                        | 陆         |
| 车辆号码         |                                        | 桂L        |
| 车牌颜色         |                                        | 黄色        |
| 车轴举型         | an constant                            | 山刑白钿修衣    |
| 骏 CNJ:       | 厂牌型号                                   | 南         |
|              | ~~~~~~~~~~~~~~~~~~~~~~~~~~~~~~~~~~~~~~ |           |
| 360宽2680高    | 车辆尺寸(单位毫)                              | 枨) 6450长2 |
| 俞管理所         | 核发机关                                   |           |
| 451029921161 | 道路运输证号                                 |           |
|              |                                        |           |
| <b>9</b>     | * 车身照                                  | 2         |
|              |                                        | 上传车身照片    |
|              |                                        | ,         |

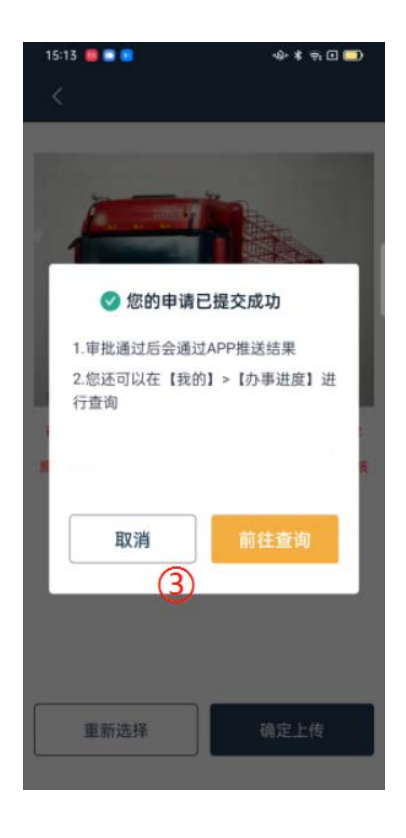

| 10:10 回 🖲     |                          | & *             | ÷. × ••          |
|---------------|--------------------------|-----------------|------------------|
| <             | 办事说                      | 捜               |                  |
| 全部            | 已提交                      | 受理中             | 已办结              |
| /// 道路ì       | 运输证                      |                 |                  |
| 业务流水号         | 450000202                | 112010          |                  |
|               | 甲请时间                     | 2021-12-01      | 17:14            |
|               | 车牌号码                     | 桂A              |                  |
|               | 受理进度                     | 已受理             |                  |
| <b>审</b><br>, | 4                        | ) 联系窗[<br>核 , 无 | コ工作人员ī<br>需前往窗口。 |
|               | 道路运                      | 输从业人员           | 从业资格证            |
|               | 业务流水号                    | 450000202       | 11201            |
|               | 申请时间                     | 2021-12-01      | 16:55            |
|               | 受理进度                     | 审查通过            | 已制证              |
|               |                          | 前往查             | f看               |
| 照             | <ol> <li>您可在对</li> </ol> | 1应的证照列录         | 長中查看相关证          |

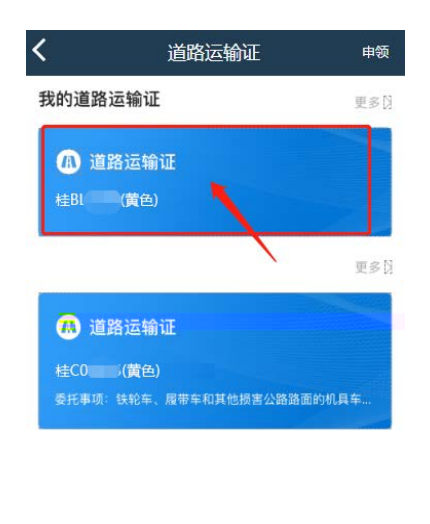

1

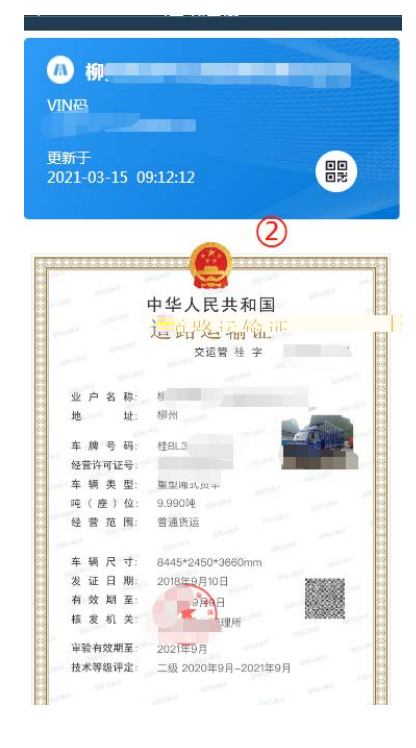

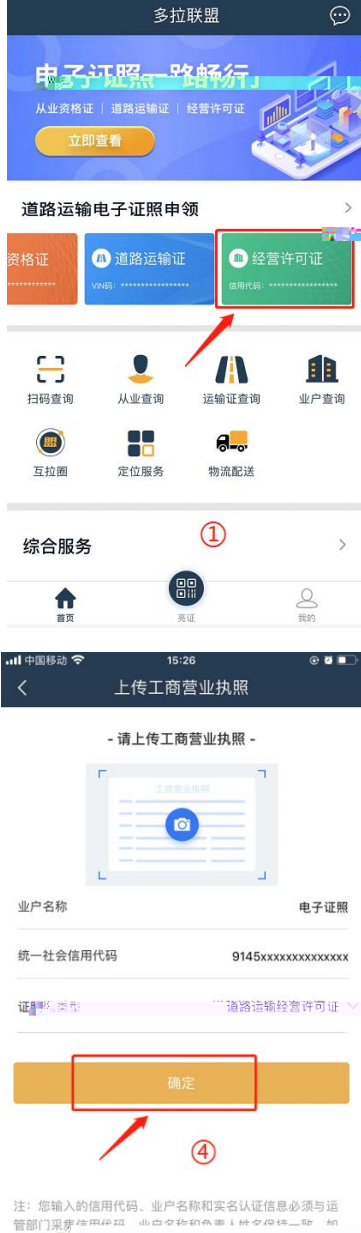

15:25

10.

山中国移动 🗧

15:25

经营许可证

暂无经营许可证

2

16 .

申领

내 中国移动 穼

注: 您输入的信用代码、业户名称和实名认证信息必须与运 管部门某家<sup>皮田中田工</sup> 山丘々珍和み車1 hr々々は二か m 提示申领失败、前任证件发放机构核实运政系统中相关信 是否正确

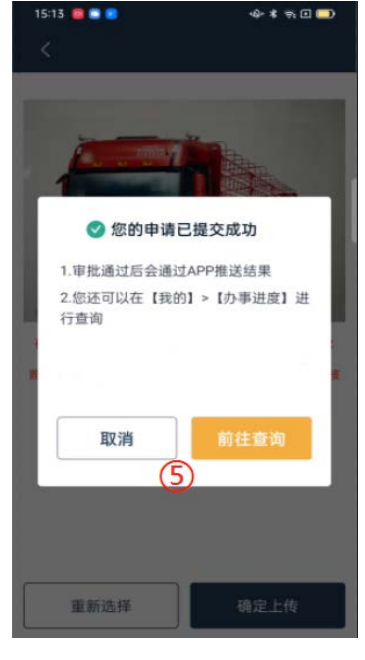

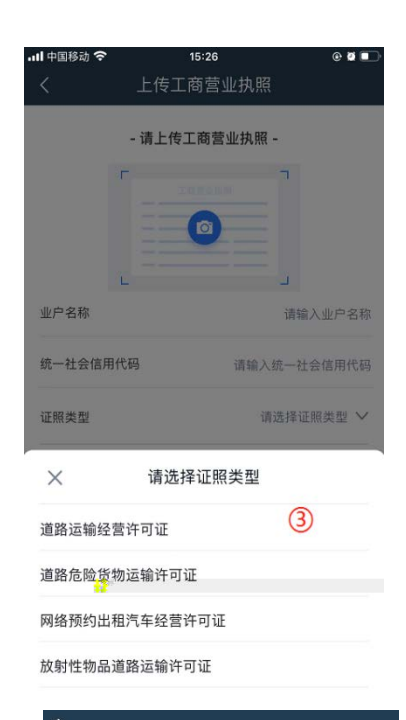

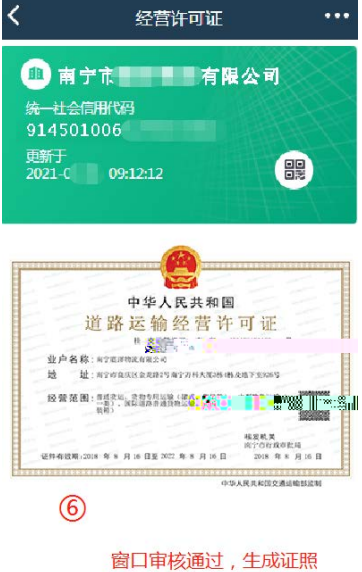

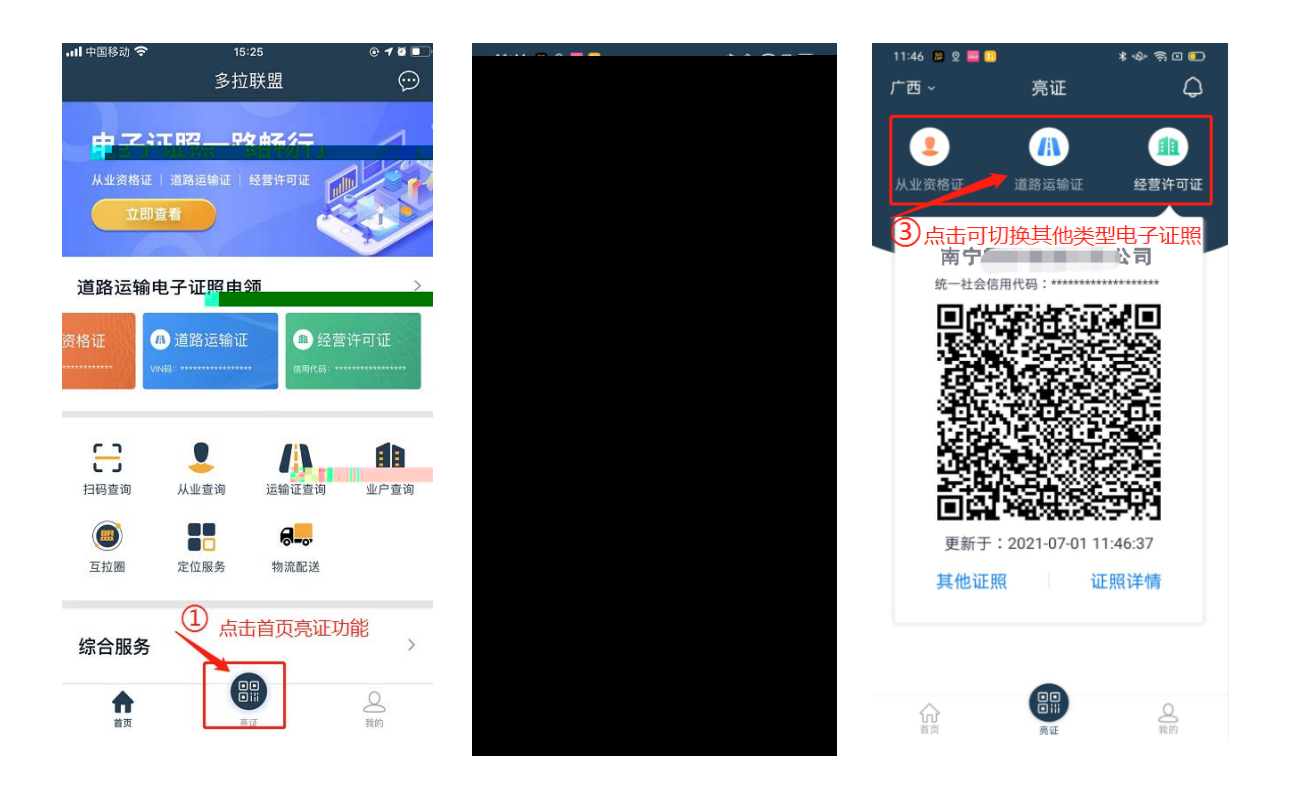

| 下午3:23 忿 * 🕈 🕂 奈 ②                                                                            | 下午3:23 级                                                                |
|-----------------------------------------------------------------------------------------------|-------------------------------------------------------------------------|
| 多拉联盟 😳                                                                                        | 〈 道路运 <mark>输设 电领</mark>                                                |
| 电子证照一路畅行                                                                                      | 我的道路运输证 更多》                                                             |
| 业资格证 道路运输证 经营许可证 / / / / / / / / / / / / / / / / / / /                                        | ⑥ 道路运输证                                                                 |
|                                                                                               | 车牌号: 桂R*                                                                |
| 道路运输电子证照申领                                                                                    | 4 道路运输证                                                                 |
| <ul> <li>◎ 道路运输证</li> <li>● 经营许可证</li> <li>▲ 社会信用代码:</li> </ul>                               | 车牌号: 桂R***                                                              |
| 口,点击首页按钮进入对应的证照                                                                               | ● 追路运输让<br>车牌号: 桂R**                                                    |
|                                                                                               |                                                                         |
|                                                                                               | (2) 远洋想要解绑的电于证照                                                         |
| 货 互拉圈 定位服务"物流配                                                                                |                                                                         |
| 综合服务                                                                                          |                                                                         |
|                                                                                               |                                                                         |
|                                                                                               |                                                                         |
| 下午3:23 登 参 + 常 (辺)                                                                            | ፑተ3:23 🕸 🖇 🔶 🗃                                                          |
| 〈 道路运输证 …                                                                                     | 〈 道路运输证 🕴                                                               |
| 总站 证照解绑                                                                                       | 总站                                                                      |
| VIN码 (4) 点击证照解绑<br>LA81F1.                                                                    | vin码<br>LA81F1NC6EA105801                                               |
| 更新于<br>2022-01-26 15:23:26                                                                    | 2022.01.26.15:22:26                                                     |
|                                                                                               | 2022-01-20 13.23.20                                                     |
| 中华人民共和国                                                                                       | 是否要解绑当前证昭?                                                              |
| 垣 路 冱 縮 山                                                                                     |                                                                         |
| 地 社: (1)<br>年 時 号 科: (1)<br>総合許可证号: 47                                                        | 取消 确定                                                                   |
| <ul> <li>年 編 美 型:大型客作</li> <li>吨 (金)位: 35.00</li> <li>地 営 活 圏: 原本客迎 (二次),包本客迎 (前等)</li> </ul> | 25世界可近号: 5500100000-00)<br>年期关型:大型5年<br>時(最大型555)                       |
| 席 編 尺 寸: 10800ms2530mm<br>爰 证 目 局: 2021年061739m<br>有 效 期 Ξ: 2024年061739m                      | <ul> <li>(2) (1) (1) (1) (1) (1) (1) (1) (1) (1) (1</li></ul>           |
| 審選者效期度:2025年02<br>使未等限评定:一级                                                                   | 发 正 且 期 2021年94月2日<br>有 放 期 至: 2021年94月5日<br>株 发 机 美 用港市(1857年2月7日)<br> |
| 中华人民共和国交通运输部团制                                                                                | 単正的な知ら 3000-000<br>数本等信得定 一致                                            |
| = 0 /                                                                                         | 中华人民共和国交通运输部级制                                                          |
|                                                                                               |                                                                         |

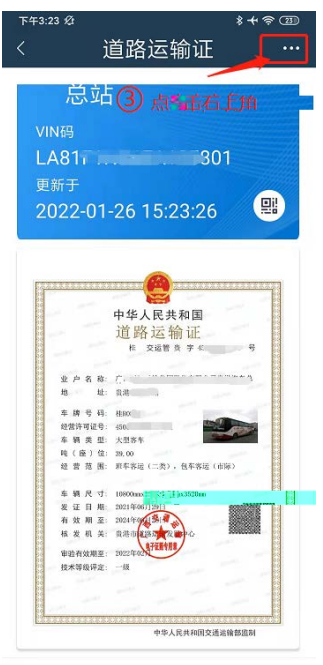

≡ □ <

| 下午3:23 Ø |            | *+?3     |
|----------|------------|----------|
| <        | 道路运输证      | 申领       |
| 我的道路     | 各运输证       | 更多〉      |
| @ 道路     | 各运输证       |          |
| 车牌号:     | ER STATION |          |
| 🕼 道路     | 各运输证       |          |
| 车牌号: 4   | 挂R*111111  | <b>-</b> |

6 完成解绑

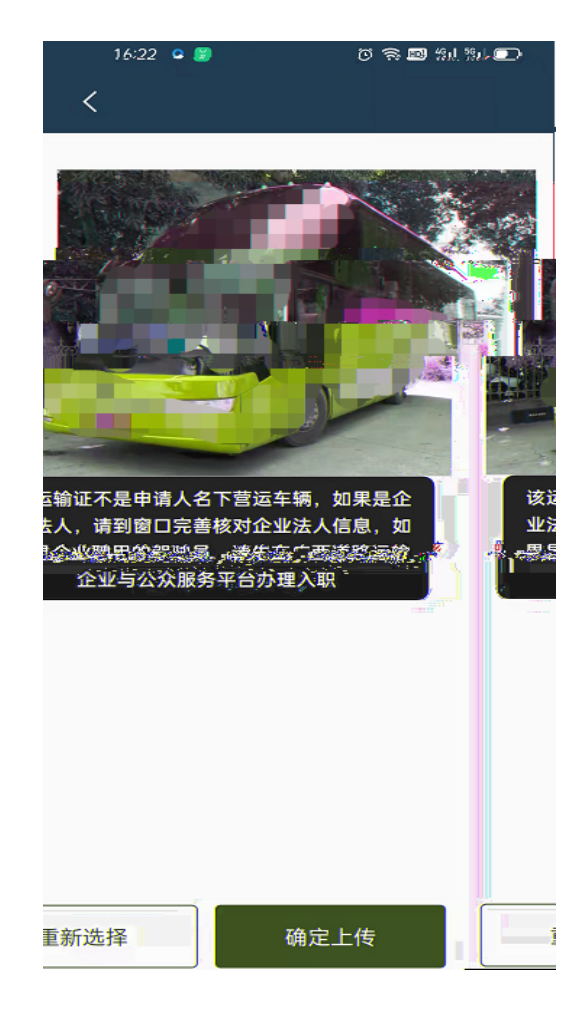

|         |                                                                                                    | - |  |
|---------|----------------------------------------------------------------------------------------------------|---|--|
| <u></u> | CONTRATA DE LEGISLOSTROS      MARINA ER MANA DE ATRAS      LES ANTINO      CONTRATA DE ANTINO      CONTRATA DE ANTINO |   |  |
|         |                                                                                                    |   |  |

|                                                                                                    | 7.4                                                                                                    | - AN (U)                                                                                                    |                  |                  |
|----------------------------------------------------------------------------------------------------|----------------------------------------------------------------------------------------------------|----------------------------------------------------------------------------------------------------|------------------|------------------|
| 1 1111001 🕜 BF                                                                                                    | 1842 🕜 62448                                                                                                   | Billionen ()                                                                                                    | (i) #580-08      | IEBACO<br>IEBACO |
|                                                                                                    |                                                                                                    |                                                                                                    |                  |                  |
|                                                                                                    |                                                                                                    |                                                                                                    |                  |                  |
| 政治治理"广西道面后始企业与公众服务平台                                                                                                    | (以下第称中平台) 法册。                                                                                                  |                                                                                                    |                  |                  |
| 1.服务内容                                                                                                    |                                                                                                    |                                                                                                    |                  |                  |
| 1.1 EPITION AND THE MERICAN AND A 1                                                                                                    |                                                                                                    | enter and a second second second second second second second second second second second second second second s | and - start hand |                  |
| (-) (-)                                                                                                    |                                                                                                    | eucesoccencies?                                                                                                 |                  |                  |
| (三)用户中心; 煤田与小人相关的小性化能                                                                                                    | . 61000000. 09000 (000009.                                                                                     |                                                                                                    |                  |                  |
| 2. 使用规则                                                                                                    |                                                                                                    |                                                                                                    |                  | L                |
|                                                                                                    | 确20个人资料,如个人资料有任何变劲,正                                                                                           | 8及行便期。                                                                                                    |                  |                  |
| 2.2.18 ··王的家族族,本平的的母子将个/8/                                                                                                    | 个书户师也及相信的情况。"读书户师也和1                                                                                           | 166用用户负责保管;"用户应出对                                                                                               | 以此也中解节进行的纳养清洁的   | 哪但货店便责任。         |
| 2.3 用户在本平台注册后,《论遗调公下原则:                                                                                                    |                                                                                                    |                                                                                                    |                  |                  |
| (1) 遗传中国有关纪语律团法规:                                                                                                    |                                                                                                    |                                                                                                    |                  |                  |
| (b)不得为任何非法目的而使用局档服务系统;                                                                                                    | and a second second second second second second second second second second second second second second second |                                                                                                    |                  |                  |
| (2) 電力所有可利用服用有大型利用的以、用品<br>(4) 工作的用于常会进行在自己的分析可能和分子。                                                                                                    | 10年7日<br>新聞は周辺で創業の時代により                                                                                        |                                                                                                    |                  |                  |
| (a) 不得到不平均使力在行动上的力量的分量。<br>(a) 不得到用不平均等的石砌運行性的。 四角星                                                                                                    | 人の 単発性の 防御性の 単位学校のは                                                                                            | 2008年6月11日1日日                                                                                                   |                  |                  |
| for a carrier of a second state of the second state of the second | the state of the state of the state of the state                                                               |                                                                                                    |                  |                  |

## ご得社教信格区 道路运输企业服务系统 ご用账号 注册账号 ① 注册回知 ② 物证企业收息 ③ 组织的信号记 〔〕注册回知 ② 物证企业收息 ③ 组织的信号记 ④ 非可用户信息 ③ 注册应功 〔〕注册回知 ③ 加泉田田田田 ④ 加泉田田田 ● ● 上一步 下一步 下一步

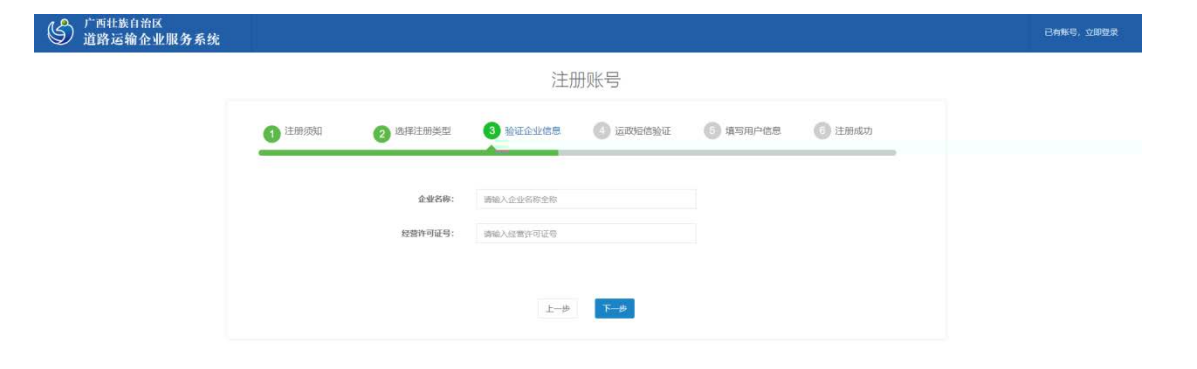

|        |          | 注册!                                   | 账号                                       |        |      |
|--------|----------|---------------------------------------|------------------------------------------|--------|------|
| 1 注册须知 | 2 选择注册类型 | 3 验证企业信息                              | 🕘 运政短信验证                                 | 項写用户信息 | 注册成功 |
|        | 企业名称:    | 来其市诚信运输有限公司                           |                                          |        |      |
|        | 经营许可证号:  | 451301100007                          |                                          |        |      |
|        |          | 验证不通过:读企业经办/<br>管理部门补充应办人姓名。<br>息,再来注 | 人佩恩不全,请先到当地<br>身份证号、手机号等信<br>朋联号。<br>下一步 |        |      |

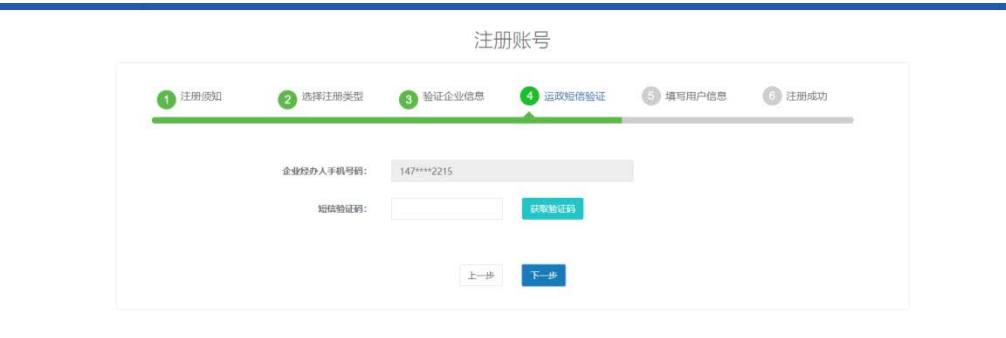

| 1 注册须知 | 2 选择注册类型 | 3 验证企业信息       | ④ 运政短信验证 | 5 填写用户信息     | 适册成功      |
|--------|----------|----------------|----------|--------------|-----------|
|        |          |                |          |              |           |
|        | 真实姓名:    | 请输入您的姓名        |          |              |           |
|        | 身份证证号:   | 请输入18位导份证号     |          |              |           |
|        | 登录账号:    |                |          |              |           |
|        | 登录案码:    | 请设置6位以上密码      |          |              |           |
|        | 索码强度:    |                |          |              |           |
|        | 确认密码:    |                |          |              |           |
|        | 个人手机号:   | 请输入11位个人登录手机号码 |          |              |           |
|        | 短信验证码:   |                | 获取验证码    |              |           |
|        | 电子材料上传:  | O              | •0       | Q            |           |
|        |          | 身份证正面          | 身份证背面    | 申请人手持身份证正面照片 | 企业缓权同意委托书 |

|                              |        | 注册则          | 胀号       |          |       |
|------------------------------|--------|--------------|----------|----------|-------|
| 1 注册须知                       | 选择注册类型 | 3 Mility 188 | 4 法政治指领社 | 5 单与用户信息 | り注册成功 |
| 查录账号为1111,手机号为 <b>156888</b> | 88888, | 注册成          | 功!       |          |       |
|                              |        | 现在分          | 渌        |          |       |

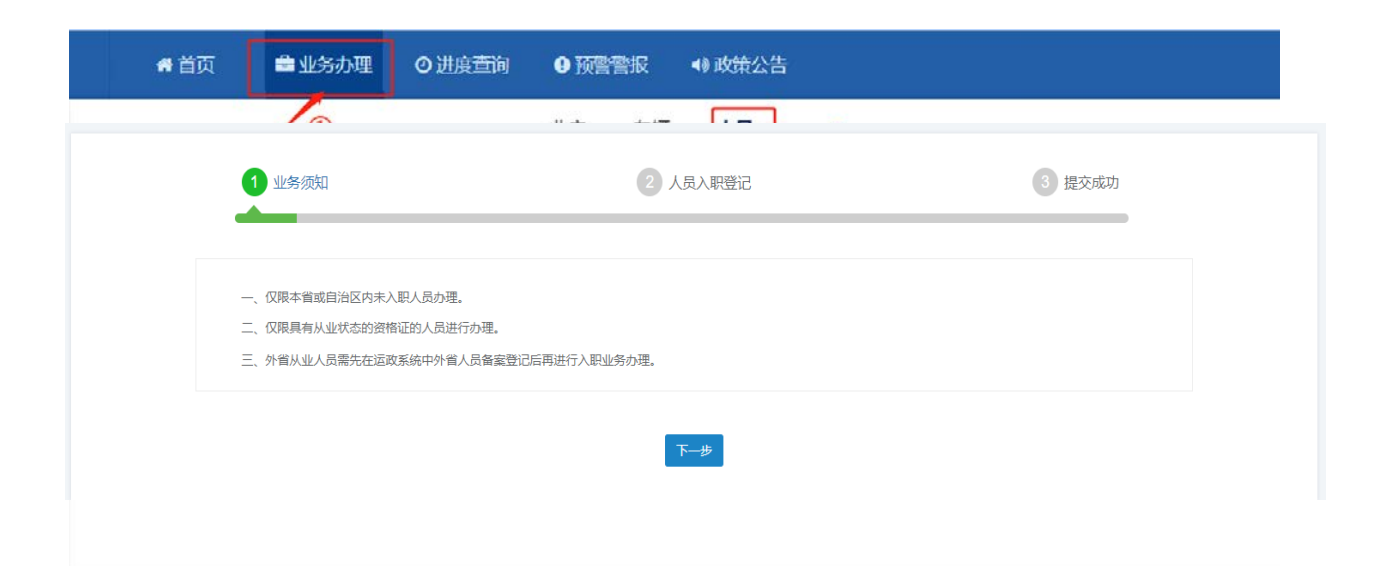

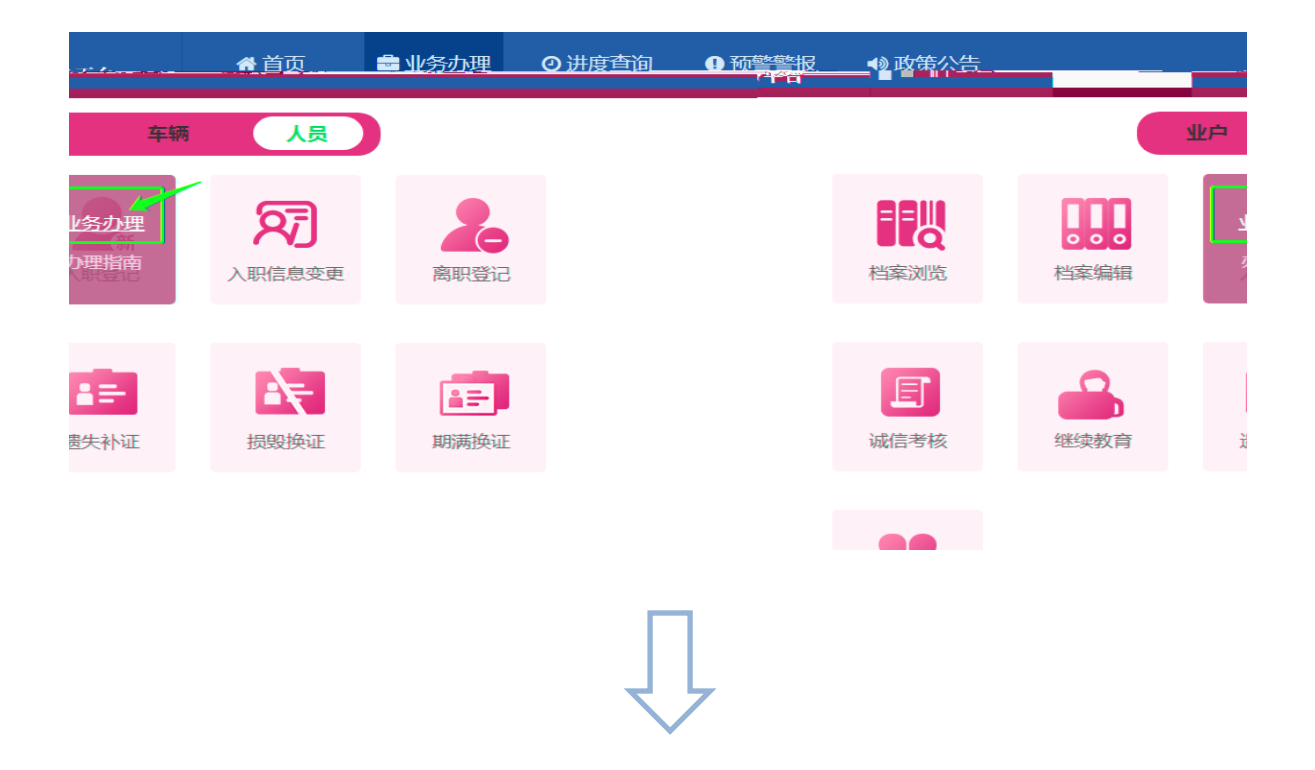

/

| )「西北族日治区<br>道路运输企业与公众服务+ | 術 ● 首页       | 🊔 业务办理               | ◎ 进度查询 | 0 预警警报          | ◀) 政策公告 |           |
|--------------------------|--------------|----------------------|--------|-----------------|---------|-----------|
| 前位置: 首页 > 业务の理           | > 人员 > 入肥登记  |                      |        |                 |         |           |
|                          | 1 业务须知       | 2 入职人                | 员查询    | <b>رور (3</b> ) | 职登记     | 4 提交成功    |
|                          | » 人员查询       |                      |        |                 |         |           |
|                          | * 1986 : 7*  | 西吐族自治区               |        | * 身份证号          | :       | Q.直询<br>② |
|                          | 选择从1<br>且外省) | 业人员对应的省份<br>人业人员需要先备 | i<br>案 |                 | 0       | 输入身份证号查询  |
|                          |              |                      | 上一步    | 下─₩             | ③ 点击下一步 |           |

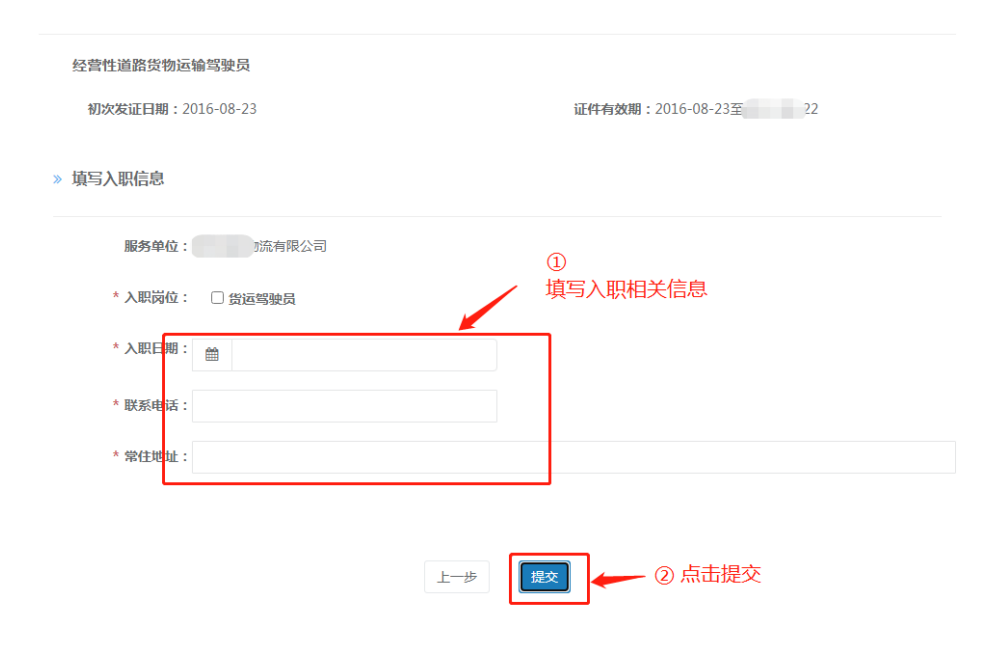

| ⑤ 广西壮族自治区<br>道路运输企业与公众服务平台          | 骨 首页 | ■ 业务办理 | ◎进度查询 | ● 预警警报 | ◀ 政策公告                                                                                                    |    |
|-------------------------------------|------|--------|-------|--------|----------------------------------------------------------------------------------------------------|----|
|                                     |      | 0      | 2户 车辆 | 人员     | 2                                                                                                    |    |
| . 公司信息                              |      |        |       |        |                                                                                                    | p  |
| 欢迎您 '                               |      |        |       | হ্য    |                                                                                                    |    |
| 上次登录: 2021-12-21 1                  | 档案浏览 | 档案编辑   | 入职登记  | 入职信息变更 | 商职登记 ③                                                                                                    | 2  |
| 初流有限公司                              |      |        |       |        |                                                                                                    |    |
| 经营许可证字号:                            | -    | 0      | -     |        | and the second second se | )  |
| 经营许可有效期: 2<br>3 1 份词、份物专用远输(集装箱、)   |      |        |       | 36     |                                                                                                    | 1  |
| 货物运输、国际重路货物专用运输(1<br>(冷藏保鲜)、国际道路货物… | 诚信考核 | 继续教育   | 遗失补证  | 损毁换证   | 期满换证                                                                                                    | ۲  |
|                                     |      |        |       |        |                                                                                                    | 相  |
|                                     | 32   |        |       |        |                                                                                                    |    |
| ● 预警报警 通銷运输                         | 证件注销 |        |       |        |                                                                                                    | 91 |
|                                     |      |        |       |        |                                                                                                    | 7  |

| ■ 1 2011 1001 1001 1001 1001 1001 1001 1                                                                                                    | ── 坦靖追溯企业与公众服力平台                     | 管报 🤫 政策公告 |      |            |         | 0    |
|----------------------------------------------------------------------------------------------------|--------------------------------------|-----------|------|------------|---------|------|
| 勝労人民列波         東京         Q 血液           1         7         月         452330****073C         180****8275         近         技術         入肥財火市         1・1・日 キ1 日         1・1・日 キ1 日         1・日 本1 日         1・1・日 本1 日         1・1・日 本1 日         1・1・日 本1 日         1・1・日 本1 日         1・日 本1 日         1・日 本1 日 | <b>歸</b> 当前位置: 首员 》 业务办理 » 人送 » 同时登记 |           |      |            |         |      |
|                                                                                                    |                                      |           | *    |            | Q曲術     |      |
| 対名         官加         身份证号         取用用         入股限校区         双磁道电梯         入股股校区         入股股校区         入股         日         日                                                                                                    | 服务人员列表                               |           |      |            | 0       |      |
| 1 9 例 452330****073C 180****8275 15 14 1 株1 月 1 株1 月 1 株1 日 1 株1 日 1 田 1 田 1 田 1 田 1 田 1 田 1 田 1 田 1 田                                                                                                    | 姓名 性别 身份证号 职系电话 入职职位                 | 发证机构      | 入职状态 | 入肥时间       | 18-ft   |      |
| № ※ (1 共1页 № )) 1-1 共1会<br>点击申请离职<br>801年5                                                                                                    | 1 定 朔 452330****073C 180****8275 15  | 1218      | • सम | 2021-12-17 | 立即申请    | 9    |
| 点击申请离职 圓                                                                                                    | k ≪( 1 共1页 )k                        | н         | -    |            | 1-1 共1条 | 电话的  |
| @1.47                                                                                                    |                                      |           | 点击申  | 请离职        |         |      |
|                                                                                                    |                                      |           |      |            |         | an+0 |
|                                                                                                    |                                      |           |      |            |         |      |
|                                                                                                    |                                      |           |      |            |         |      |

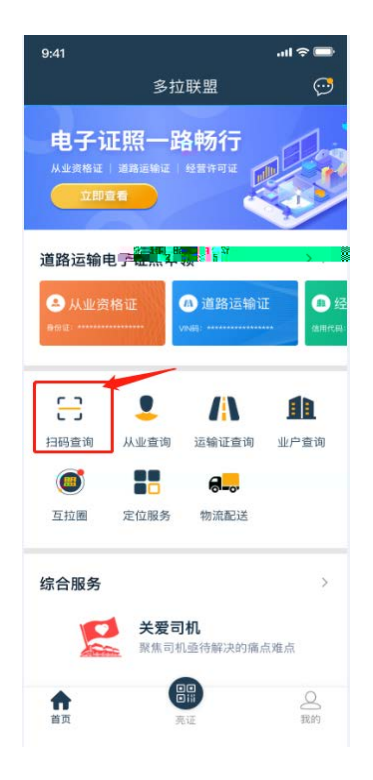

| 8                                      | 1                                                                                                    |
|----------------------------------------|----------------------------------------------------------------------------------------------------|
|                                        |                                                                                                    |
|                                        | 由华人民共和国                                                                                                    |
| 50 mm                                  | 道政运输证                                                                                                    |
|                                        | 但町区間Ш                                                                                                    |
|                                        | TE XME N 7 43088 - 1 9                                                                                                    |
| 3040                                   | 广东市港市 刊入司                                                                                                    |
| 10 11 11 10                            | - / 四吳昭中                                                                                                    |
| ~ ~                                    | SUITE OF                                                                                                    |
| 车牌号码                                   | HIN I THE REAL PROPERTY OF THE REAL PROPERTY OF THE |
| 经营许可证号                                 | 45080*                                                                                                    |
| 车辆类型                                   | 中型罐式货车                                                                                                    |
| 吨(座)位                                  | 6.47                                                                                                    |
| 经营范围                                   | : 危险货物运输(3类(汽油、柴油))                                                                                                    |
| -                                      |                                                                                                    |
| 车辆尺寸                                   | 6950mx2220mx2740m                                                                                                    |
| ************************************** | 2021 0 01 1 201                                                                                                    |
| 1 X M L                                | · · · · · · · · · · · · · · · · · · ·                                                                                                    |
| 10 00 00 0                             | 8758488                                                                                                    |
| 审验有效期至                                 | 2022年66                                                                                                    |
| 技术等级评定                                 | 一级                                                                                                    |
|                                        |                                                                                                    |
|                                        |                                                                                                    |
|                                        |                                                                                                    |
|                                        | **************************                                                                                                    |

| 下午4:34 |         | \$+9.00 |
|--------|---------|---------|
| <      | 查询结果    |         |
|        |         |         |
|        | AES解密异常 |         |
|        |         |         |
|        |         |         |

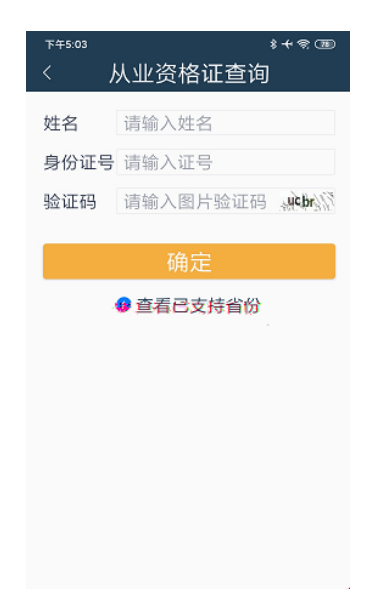

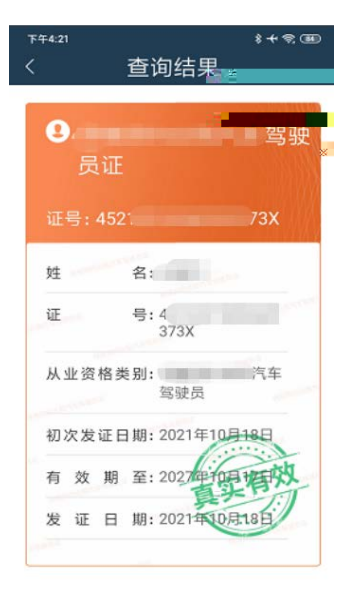

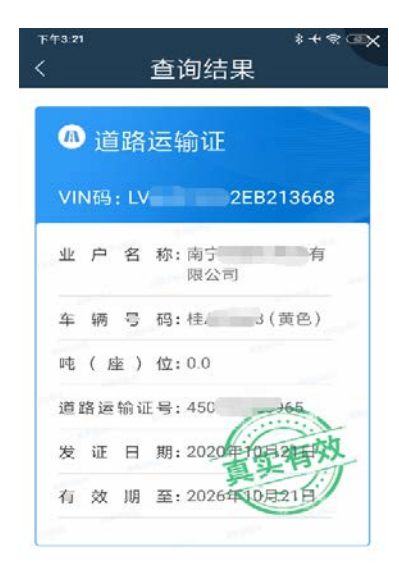

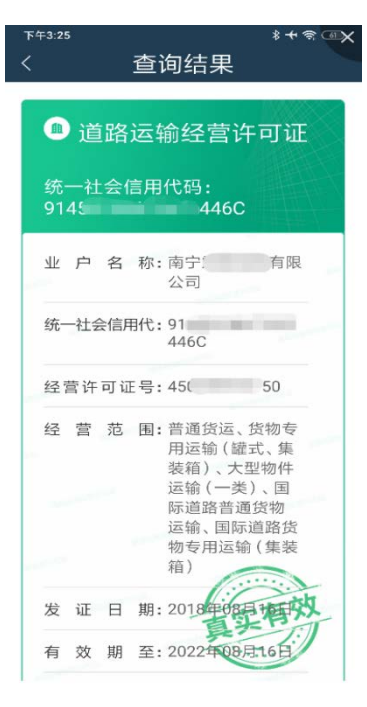